# CRS-1 路由器8个Plane有1个plane显示 MCAST\_DOWN

## 目录

- •<u>硬件平台</u>
- <u>软件版本</u>
- <u>案例简介</u>
- •<u>故障诊断步骤</u>
- <u>经验总结</u>
- <u>相关命令</u>
- 相关错误信息
- 其他相关文档

## 硬件平台

CRS

## <u>软件版本</u>

IOS XR

# <u>案例简介</u>

CRS通过"(admin)#show controller fabric plane all" 发现plane 1显示MCAST\_DOWN, 对应在 Down Flags一栏显示m. 正常应该所有均显示UP。此情况说明该平面的multicast转发已经停止,不过组播流量仍然可以通过 其他7个平面转发。 此情况没有业务影响。但请尽快处理。

| (admin)#sh | contr fabr: | ic plane all de | e       |     |                                |
|------------|-------------|-----------------|---------|-----|--------------------------------|
| Wed Mar 27 | 08:59:36.9  | 56 BeiJing      |         |     |                                |
| [K Flags:  | P - plane   | admin down,     | р       | -   | plane oper down                |
|            | C - card a  | admin down,     | С       | -   | card oper down                 |
|            | L - link j  | port admin down | n, 1    | -   | linkport oper down             |
|            | A - asic a  | admin down,     | a       | -   | asic oper down                 |
|            | B - bundle  | e port admin Do | own, b  | -   | · bundle port oper down        |
|            | I - bundle  | e admin down,   | i       | -   | · bundle oper down             |
|            | N - node a  | admin down,     | n       | -   | node down                      |
|            | o - other   | end of link do  | own d   | -   | · data down                    |
|            | f - faile   | d component dou | wnstrea | am  | 1                              |
|            | m - plane   | multicast down  | n, s    | -   | link port permanently shutdown |
|            | t – no ba:  | rrier input     | 0       | -   | Out-Of-Service oper down       |
|            | T - topolo  | ogy mismatch do | own     |     |                                |
|            |             |                 |         |     |                                |
| Plane Admi | n Oper      | up->dn          | Down    |     | Total Down                     |
| Id Stat    | e State     | counter         | Flags   |     | Bundles Bundles                |
|            |             |                 |         | · · |                                |

| 0 | UP | UP         | 0 |   | 9 | 0 |
|---|----|------------|---|---|---|---|
| 1 | UP | MCAST_DOWN | 0 | m | 9 | 0 |
| 2 | UP | UP         | 0 |   | 9 | 0 |
| 3 | UP | UP         | 0 |   | 9 | 0 |
| 4 | UP | UP         | 0 |   | 9 | 0 |
| 5 | UP | UP         | 0 |   | 9 | 0 |
| 6 | UP | UP         | 0 |   | 9 | 0 |
| 7 | UP | UP         | 1 |   | 9 | 0 |
|   |    |            |   |   |   |   |

## <u>故障诊断步骤</u>

1. 检查fabric的connectivity是否良好。全1代表每块业务板卡/RP跟所有8个planes的连接都是完 好的。如果1换成".",则该板卡/RP跟该平面连接有问题。

(admin) # show controllers fabric connectivity all detail

| Card       | In  | Tx Planes | Rx Planes | Monitored | Total      | Percent  |
|------------|-----|-----------|-----------|-----------|------------|----------|
| R/S/M      | Use | 01234567  | 01234567  | For (s)   | Uptime (s) | Uptime   |
|            |     |           |           |           |            |          |
| 0/0/CPU0   | 1   | 11111111  | 11111111  | 335147    | 335147     | 100.0000 |
| 0/2/CPU0   | 1   | 11111111  | 11111111  | 335147    | 335147     | 100.0000 |
| 0/RP0/CPU0 | 1   | 11111111  | 11111111  | 335147    | 335147     | 100.0000 |
| 0/RP1/CPU0 | 1   | 11111111  | 11111111  | 335147    | 335147     | 100.0000 |

2. 大多数MCAST\_DOWN的问题由于S13卡的S3 ASIC 跟业务板卡的Fabricq ASIC的连接down 掉引起,下面我们就此做个检查。

(admin) # show controllers fabric connectivity all detail

| Card<br>R/S/M | In<br>Use | Tx Planes<br>01234567 | Rx Planes<br>01234567 | Monitored<br>For (s) | Total<br>Uptime (s) | Percent<br>Uptime |
|---------------|-----------|-----------------------|-----------------------|----------------------|---------------------|-------------------|
| <br>0/0/CPU0  | 1         | <br>111111111         | 11111111              | 335147               | 335147              | 100.0000          |
| 0/2/CPU0      | 1         | 11111111              | 11111111              | 335147               | 335147              | 100.0000          |
| 0/RP0/CPU0    | 1         | 11111111              | 11111111              | 335147               | 335147              | 100.0000          |
| 0/RP1/CPU0    | 1         | 11111111              | 11111111              | 335147               | 335147              | 100.0000          |

- 每个S13卡的每个S3 ASIC在一个平面内跟每个业务板卡只有8根links,只要down link大于等于 2,就会显示MCAST\_DOWN. 这里我们看到已经有4根links down,所以这两块卡
  - : 0/15/cpu0和0/SM1/SP都要受到怀疑。
- 3. 为了分析是业务板卡0/15/cpu0还是S13卡0/SM1/SP 出问题,考虑到该系统为4+2多机框系统 ,交换0框和1框的plane 1 的S13卡,进而查看问题有否跟随S13卡而走。该操作只影响一个 平面,完全不会给客户业务带来影响,但是为慎重起见,请在业务窗口执行。具体步骤如下:
- •关闭平面1和0框、1框的平面1的S13矩阵卡

(admin) # show controllers fabric connectivity all detail

| Card<br>R/S/M | In<br>Use | Tx Planes<br>01234567 | Rx Planes<br>01234567 | Monitored<br>For (s) | Total<br>Uptime (s) | Percent<br>Uptime |
|---------------|-----------|-----------------------|-----------------------|----------------------|---------------------|-------------------|
|               |           |                       |                       |                      |                     |                   |
| 0/0/CPU0      | 1         | 11111111              | 11111111              | 335147               | 335147              | 100.0000          |
| 0/2/CPU0      | 1         | 11111111              | 11111111              | 335147               | 335147              | 100.0000          |
| 0/RP0/CPU0    | 1         | 11111111              | 11111111              | 335147               | 335147              | 100.0000          |
| 0/RP1/CPU0    | 1         | 11111111              | 11111111              | 335147               | 335147              | 100.0000          |

• 将两个矩阵卡的扁平线拔出,然后互换位置,并连接扁平线。给两个矩阵卡及平面1加电

Total

(admin)# show controllers fabric connectivity all detail

| R/S/M      | Use | 01234567 | 01234567 | For (s) | Uptime (s) | Uptime   |
|------------|-----|----------|----------|---------|------------|----------|
|            |     |          |          |         |            |          |
| 0/0/CPU0   | 1   | 11111111 | 11111111 | 335147  | 335147     | 100.0000 |
| 0/2/CPU0   | 1   | 11111111 | 11111111 | 335147  | 335147     | 100.0000 |
| 0/RP0/CPU0 | 1   | 11111111 | 11111111 | 335147  | 335147     | 100.0000 |
| 0/RP1/CPU0 | 1   | 11111111 | 11111111 | 335147  | 335147     | 100.0000 |

### • 收集如下命令查看

#### (admin)# show controllers fabric connectivity all detail

| Card<br>R/S/M | In<br>Use | Tx Planes<br>01234567 | Rx Planes<br>01234567 | Monitored<br>For (s) | Total<br>Uptime (s) | Percent<br>Uptime |
|---------------|-----------|-----------------------|-----------------------|----------------------|---------------------|-------------------|
|               |           |                       |                       |                      |                     |                   |
| 0/0/CPU0      | 1         | 11111111              | 11111111              | 335147               | 335147              | 100.0000          |
| 0/2/CPU0      | 1         | 11111111              | 11111111              | 335147               | 335147              | 100.0000          |
| 0/RP0/CPU0    | 1         | 11111111              | 11111111              | 335147               | 335147              | 100.0000          |
| 0/RP1/CPU0    | 1         | 11111111              | 11111111              | 335147               | 335147              | 100.0000          |

### 4. 结果通过命令看到down links跟着S13卡走。如下所示。RMA 原0/SM1/SP的S13卡。问题解决

#### (admin) # show controllers fabric connectivity all detail

| Card       | In  | Tx Planes | Rx Planes | Monitored | Total      | Percent  |
|------------|-----|-----------|-----------|-----------|------------|----------|
| R/S/M      | Use | 01234567  | 01234567  | For (s)   | Uptime (s) | Uptime   |
|            |     |           |           |           |            |          |
| 0/0/CPU0   | 1   | 11111111  | 11111111  | 335147    | 335147     | 100.0000 |
| 0/2/CPU0   | 1   | 11111111  | 11111111  | 335147    | 335147     | 100.0000 |
| 0/RP0/CPU0 | 1   | 11111111  | 11111111  | 335147    | 335147     | 100.0000 |
| 0/RP1/CPU0 | 1   | 11111111  | 11111111  | 335147    | 335147     | 100.0000 |

## 经验总结

o

1个egress LC/RP 有32根 2.5Gbps的links 连接1个S3 ASIC。

1个egress LC有2个fabricq ASICs.

1个RP 有1个fabricq ASIC.

所以

1. 一个平面内,1个egress LC有8根 links连去S13卡。(32/8 + 32/8)

2. 一个平面内,上半框(slot 0 – slot 7)的LC, 4根连接去S3 ASIC 0, 另外4根连接S3 ASIC 1. 下半框的LC,4根连接A<u>SIC 2, 4根连接ASIC 3</u>.

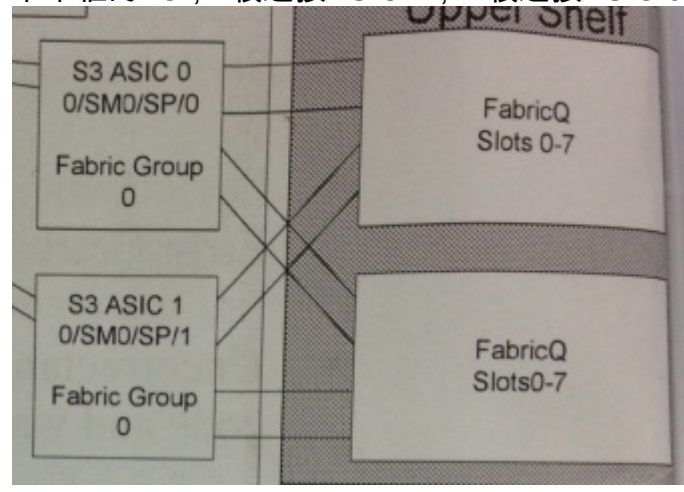

于是,此case中,在1平面,在0/15/cpu0和0/sm1/sp之间总共有8根links. 已经down了一半,为了让 multicast的traffic不再从PLANE 1送去0/15/cpu0,所以系统把plane 1的multicast给down了。

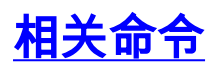

#### (admin)# show controllers fabric connectivity all detail

| Card       | In  | Tx Planes | Rx Planes | Monitored | Total      | Percent  |
|------------|-----|-----------|-----------|-----------|------------|----------|
| R/S/M      | Use | 01234567  | 01234567  | For (s)   | Uptime (s) | Uptime   |
|            |     |           |           |           |            |          |
| 0/0/CPU0   | 1   | 11111111  | 11111111  | 335147    | 335147     | 100.0000 |
| 0/2/CPU0   | 1   | 11111111  | 11111111  | 335147    | 335147     | 100.0000 |
| 0/RP0/CPU0 | 1   | 11111111  | 11111111  | 335147    | 335147     | 100.0000 |
| 0/RP1/CPU0 | 1   | 11111111  | 11111111  | 335147    | 335147     | 100.0000 |

# 相关错误信息

#### (admin)# show controllers fabric connectivity all detail

| Card       | In  | Tx Planes | Rx Planes | Monitored | Total      | Percent  |
|------------|-----|-----------|-----------|-----------|------------|----------|
| R/S/M      | Use | 01234567  | 01234567  | For (s)   | Uptime (s) | Uptime   |
|            |     |           |           |           |            |          |
| 0/0/CPU0   | 1   | 11111111  | 11111111  | 335147    | 335147     | 100.0000 |
| 0/2/CPU0   | 1   | 11111111  | 11111111  | 335147    | 335147     | 100.0000 |
| 0/RP0/CPU0 | 1   | 11111111  | 11111111  | 335147    | 335147     | 100.0000 |
| 0/RP1/CPU0 | 1   | 11111111  | 11111111  | 335147    | 335147     | 100.0000 |

## <u>其他相关文档</u>

无